## 105 年度臺中市立居仁國中資訊研習講義

「網路素養」及「教育雲服務應用推廣」

#### 資訊組編

網路素養與資安宣導(教師必修研習)

- 1. 請同仁不要使用學校網路看影片或大量下載資料,流量異常時會直接被台中市教 網中心封鎖 IP! http://www.tc.edu.tw/net/netflow
- 請同仁時常更新密碼,並設置8位元以上,較能降低資安風險。

http://forgetfulbc.blogspot.com/2015/02/mindread.html

二、 教育雲服務應用(教師必修研習)

因應教育部政策,為推廣「OpenID」及「教育部雲端電子郵件」,煩請各位同仁依 下列步驟申請,僅需簡單幾個步驟就能使用免費的 E-mail 信箱(5GB),請大家共襄 **盛舉**,謝謝。

() 連江縣

金門縣

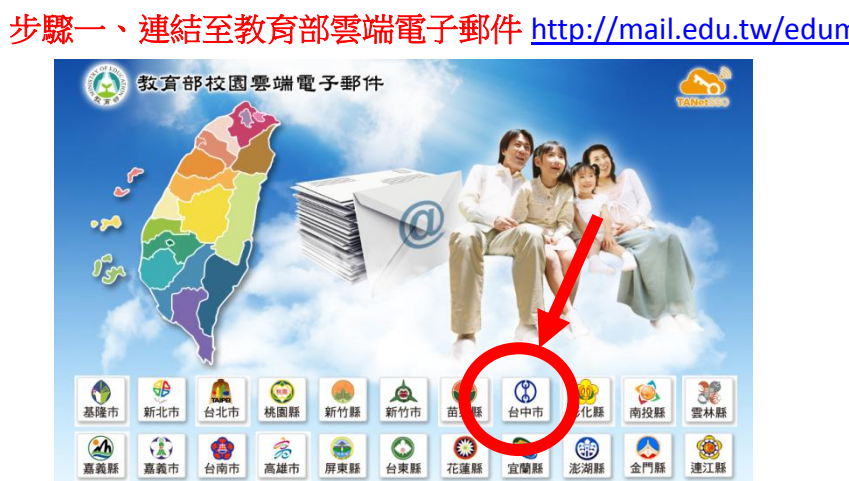

步驟一、連結至教育部雲端電子郵件 <u>http://mail.edu.tw/edumail.html</u>

步驟二、點教育人員登入

高雄市

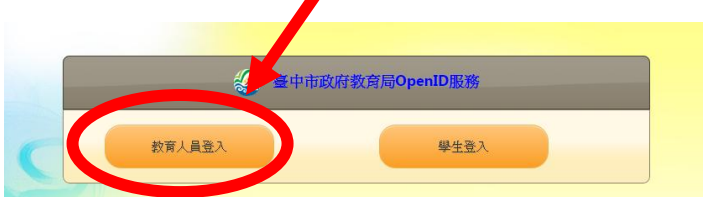

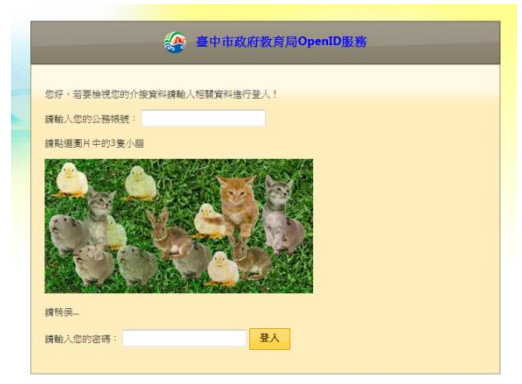

說明:1.若各位同仁在教育局已申請過「公務帳號」,則您的 OpenID 帳號就是「公務帳號」,不 需重新申請,即可使用 OpenID 功能。

2.什麼是 OpenID? 參考網址 <u>http://openid.tc.edu.tw/</u>

#### 步驟四、註冊「教育部雲端電子郵件」帳號

- 說明1:教育部雲端電子郵件是教育部提供給全國師生免費使用的電子郵件(5GB),它的介面和 本校(居仁)的 Mail2000 是一模一樣(同一家公司),所以在使用上沒有銜接的困難,而且 這個 mail 信箱對老師來說幾乎是終身的,即使您介聘到其他縣市或其他學校也能一直 使用,相當方便。
- 說明 2: Email 帳號不需要跟公務帳號一樣(要一樣也可以,但如果有人先註冊了,就不能再用), 註冊成功後,你的 Email 是 <u>帳號@mail.edu.tw</u>
- 說明 3:以後開瀏覽器連結到 <u>http://mail.edu.tw</u> 輸入 OpenID 帳密 就能使用 mail 囉!

## 三、 網站改版說明

導覽列:根據使用對象,將常用的連結放在裡面,節省尋找時間,方便使用。

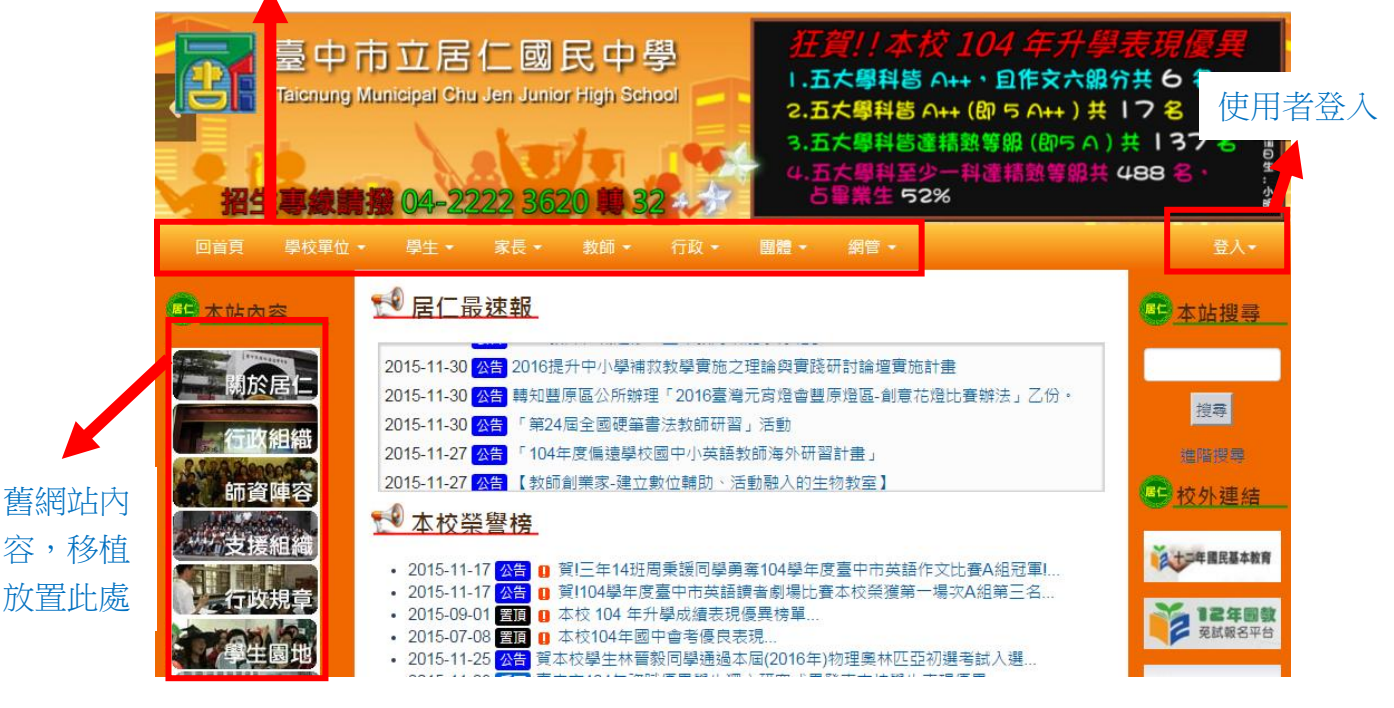

帳號說明:目前不開放自由申請,統一由資訊組建置帳號(與 email 帳號綁定)。

例如:您的 EMAIL 為 abcd@cjjh.tc.edu.tw,則您預設的帳/密為 (abcd /abcd )

## 四、 校內無線網路(wifi) Thin-AP 使用說明

依據資網中心網路安全使用規定,現行中小學無線網路設定一般使用 2 種模式: (1)綁 mac 碼,校內自行管理。 (2)使用 Thin AP 連線至教育局。

1、目前校内增設 Thin AP-aruba 的地點:

(1)大禮堂 (2)圖書室 (3)2F小會議室 (4)2F多功能會議室 (5)第三電腦教室

2、使用此方式上網(TANetRoaming 或 tc-802.1x),無須綁 mac 碼,僅需輸入帳號密碼,但無法使用區網功能(網路印表機、網路芳鄰...)

3、登入帳密請輸入「台中市政府公務帳號密碼」,如忘記,請洽人事室查詢。

一、開啟無線網路(wifi)連線,選擇 TANetRoaming 連線

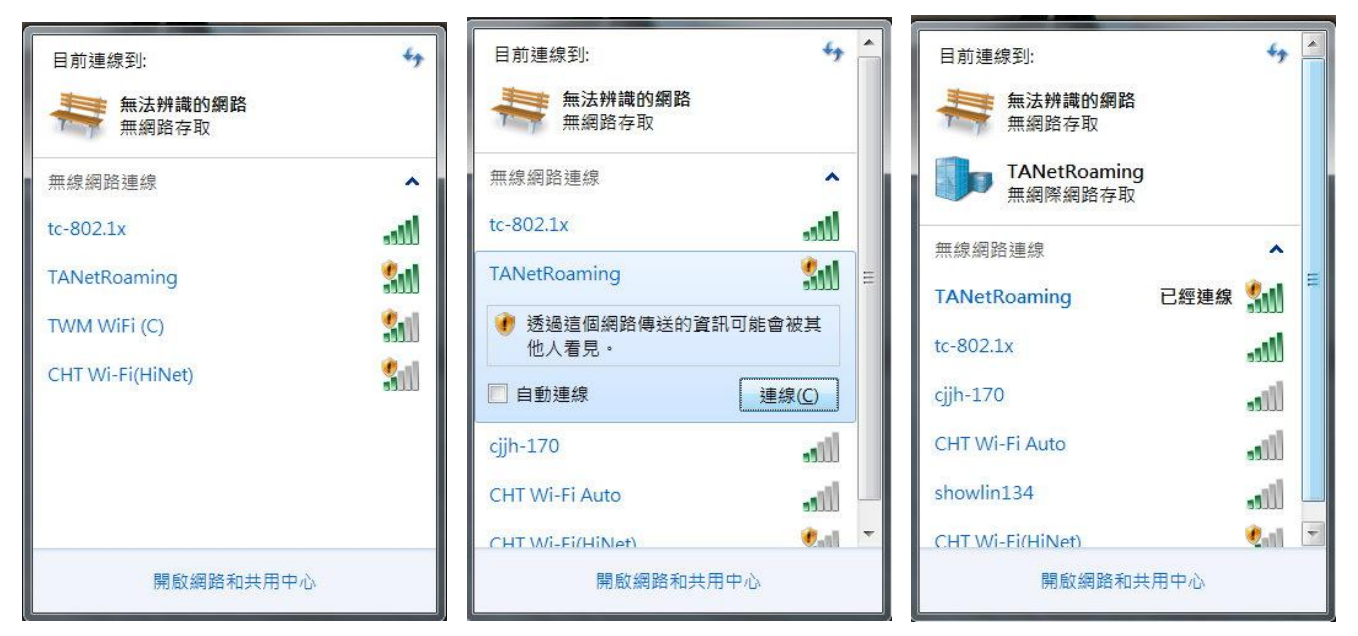

二、開啟任一瀏覽器

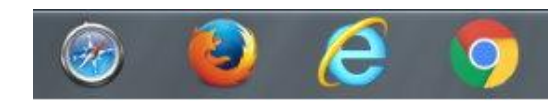

三、瀏覽器會出現倒數5秒的畫面

| Please wait. You will be redirected to the authentication page in 3 seconds. |
|------------------------------------------------------------------------------|
|                                                                              |

四、網頁跳轉到台中市政府教育局 control 端,請輸入公務帳密登入

| 臺中市政府教育局<br>Education Bureau, Taichung City Government |                                                                                                    |  |  |  |  |  |  |
|--------------------------------------------------------|----------------------------------------------------------------------------------------------------|--|--|--|--|--|--|
| 無線網路登入(IPv4 IP only)                                   | 最新消息                                                                                                    |  |  |  |  |  |  |
| 帳號:                                                    | <ul> <li>、Windows使用tc-802.1x 認證所需檔案:</li> <li>1.XP及Vista自動設定 tc-802.1x連線: tc-802.1x.autoconf.zip</li> <li>2.Windows 7 PEAP-GTC Plug-In: <u>EAP-GTC-WIN7.zip</u></li> <li>3.Windows 8 PEAP-GTC Plug-In: <u>EAP-GTC-WIN8.zip</u></li> <li>二、Android及Apple iPhone iPad均已內建認證所需之GTC軟體。</li> <li>設定範例畫面 android-tc-802.1x.pdf</li> </ul> |  |  |  |  |  |  |
| 請注意:基於安全性考量,若一段時間未有存取,                                 | 条統會自動將您登出,並要求您重新登入。                                                                                                    |  |  |  |  |  |  |
| 服務提供對象                                                 | 連線帳號密碼說明                                                                                                    |  |  |  |  |  |  |
| 1.臺中市中小學教職員工                                           | 請輸入臺中市教育局公務帳號及密碼                                                                                                    |  |  |  |  |  |  |
| 2.參與校園無線網路跨校漫遊機制學校教職員生                                 | 1.帳號欄請輸入 xxxx@xxx.edu.tw<br>2.相關之校園無線網路漫遊資訊請參考 <u>TANet無線漫遊交換中</u><br><u>示 http://roamingcenter.tanet.edu.tw/</u> 網站之說明                                                                                                    |  |  |  |  |  |  |

臺中市教育局 http://www.tc.edu.tw/

五、正確登入後,網頁會跳轉到台中市政府教育局,就能正常上網

| 臺中市政<br>Education Bureau, Tai | 府教育<br>chung City Govern  | 局<br>iment        |                      |                   |         | ∷ 網站等  | 導覽   FAQ   RSS | English   憑證登入   登入系統       |
|-------------------------------|---------------------------|-------------------|----------------------|-------------------|---------|--------|----------------|-----------------------------|
|                               |                           |                   |                      | 新。                | 皇越・     | 人文     |                |                             |
|                               |                           |                   |                      | Alas              | N-abhar |        |                |                             |
|                               |                           |                   |                      |                   |         | WOALS. | A CAR AND      |                             |
| 2.組業職業 » ● 最新公告訊息             |                           |                   |                      | Rss               |         |        |                | Arre 請輸入關鍵字 Go              |
| 3 各级學校                        | 科室公告                      | 學校公告              | 研習資訊                 | 甄選介聘              | 比賽資訊    | 展覽資訊   | 開會通知           | Google                      |
| 4.業務資訊 »                      | 招標公告                      | 資網中心              | 局務調查表                |                   |         |        |                | 本站公告查詢                      |
| 5 政府資訊公開                      | <sup>1.</sup> 請光<br>[1044 | 明國中等19彬<br>年度臺中市政 | 於104年10月2<br>府智慧節電計3 | 26日前逕送本<br>畫-推動校… | 局補助辦理   | 體健科    | 2015-10-23     | <ul> <li>●校園活動報導</li> </ul> |

## 五、學務系統自訂評語設定

一、登入學務系統並進入「成績管理模組」-->「學習描述文字編修」

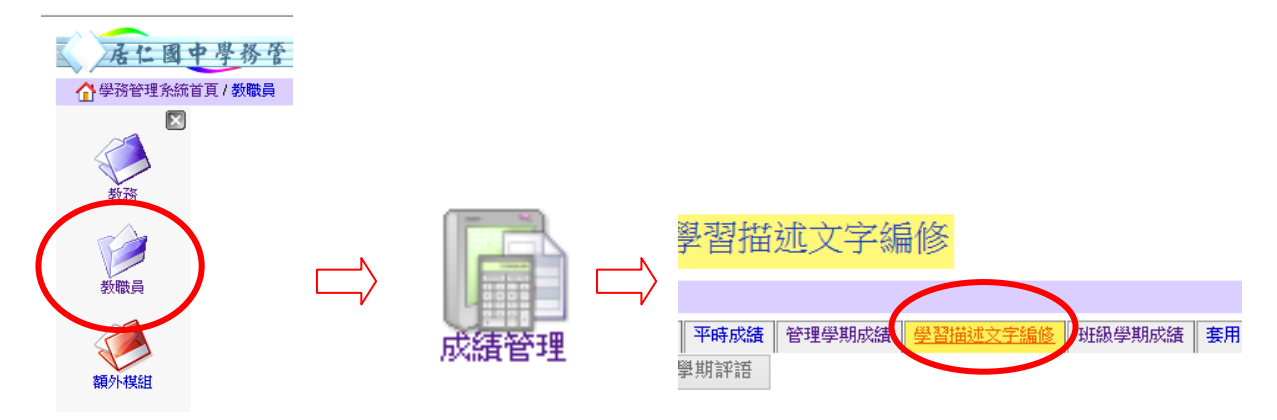

# 二、選擇任意一個你教授的班級,點選「學習描述文字」旁小圖示

|                                     | 🔓 學務管理系     | 統首頁/教職員/成績管理                             |                     |                 |               |        |     |  |  |
|-------------------------------------|-------------|------------------------------------------|---------------------|-----------------|---------------|--------|-----|--|--|
|                                     | E           | 3 名周列印 分组班名                              | 冊列印 平時成績            | 管理學期成績          | 學習描述文字編修      | 班級學期成績 | 套用目 |  |  |
|                                     |             | 三年七班表演 🗸                                 | 顛示上學期評語             | 使用快貼輸入學習描述文字    |               |        |     |  |  |
|                                     | 教務          | 學號 座號 姓                                  | 名 學期分數              | 努力程度            | 學習描述文字        | 5      |     |  |  |
|                                     | />          | 10100 01 -**                             |                     | THT THE         |               |        | L   |  |  |
|                                     | 三、點選「匯      | 重入評語」,點選了                                | 下方「範例檔」             | 」下載             |               |        |     |  |  |
|                                     | 🥭 匯入評語 -    | Windows Internet E                       | xplorer             |                 |               | x      |     |  |  |
|                                     | 🩋 http://19 | 2.168.223.129/sfs3/                      | modules/score_i     | input/quick_i   | nput_memo.php | ?cla 🗟 |     |  |  |
|                                     | 輸入代號 匯      | 入評語檔案 製作匯入構                              | 當案 匯出評語檔案           | <u> 匯出代號對</u> 服 | 表 匯入評語        |        |     |  |  |
|                                     |             |                                          | 使用證                 | 知明:             |               |        |     |  |  |
|                                     | 「新聞・「選擇類」   | 別 ♥ 等級・ 選擇等                              | <sub>等級 、</sub> ・ オ | \$ 模組管理教的       | 师匯入之評語為会      | 2校     |     |  |  |
|                                     | 諸按『瀏覽』      | ₩3 ● ● ● ● ● ● ● ● ● ● ● ● ● ● ● ● ● ● ● | ☆☆☆♪ 】 教師弁          | <del>t</del> 用・ |               |        |     |  |  |
| 1913X 172322 XZJ + 22/ X18 57 XXX · |             |                                          |                     |                 |               |        |     |  |  |

 用・
 請依照類別及等級分別匯入評語・
 請利用 excel 或其他工具鍵入評語・
 存成 3v 檔,並保留第一列標題檔,如 範例檔

四、修改範例檔內容,改成你想要的文字敘述,存檔。

瀏覽...

註:甲、乙、丙不同等級的評語要分別打在不同檔案,既「甲」等的要一個檔,「乙」等的要另 一個檔,以此類推。

一般教師匯入之評語只能自己使

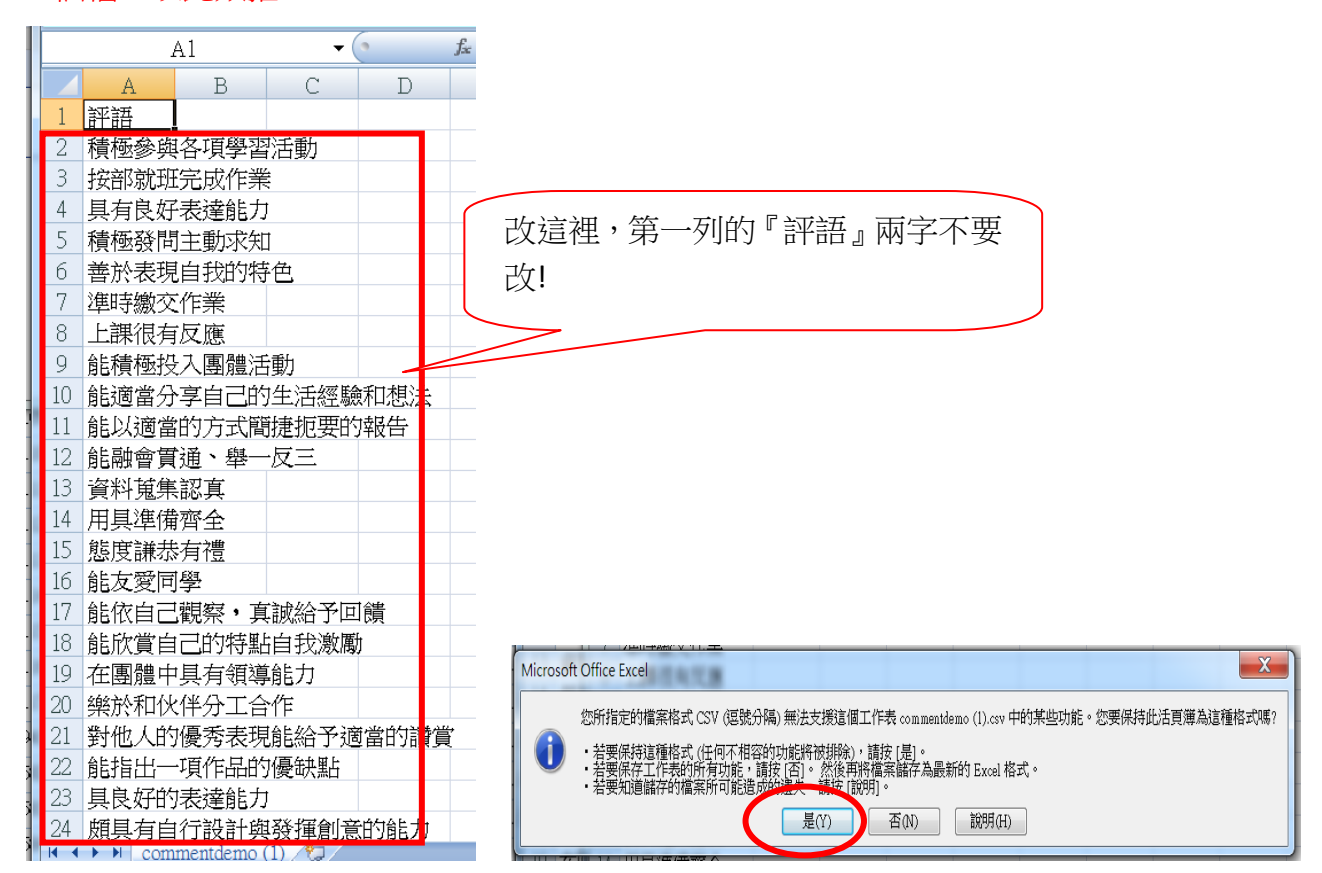

### 五、上傳評語。選擇「類別」、「等級」,按『瀏覽』選擇匯入檔案,按「匯入評語」

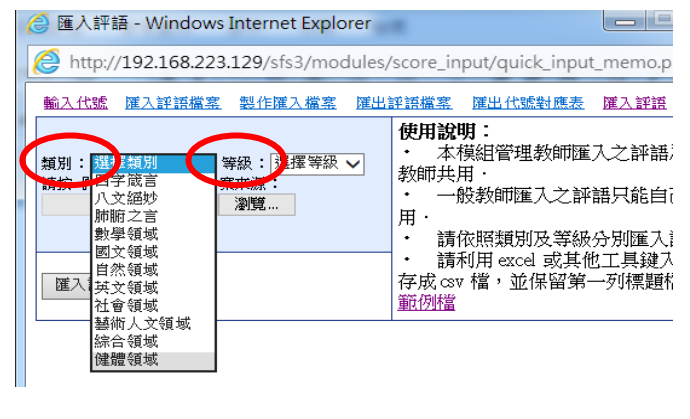